## Bluetooth Transceiver RF Module Wireless Serial TTL V1.05Manual

Prepared to you by

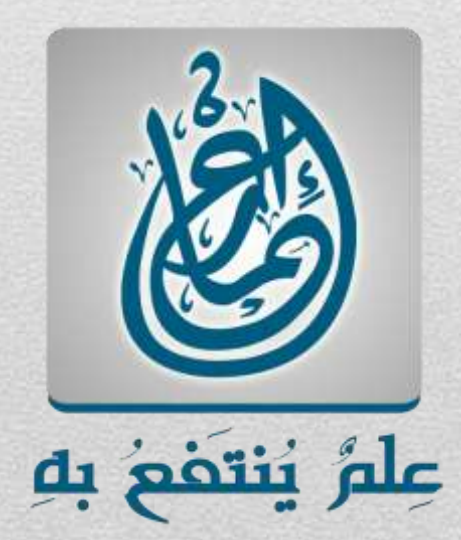

A product from

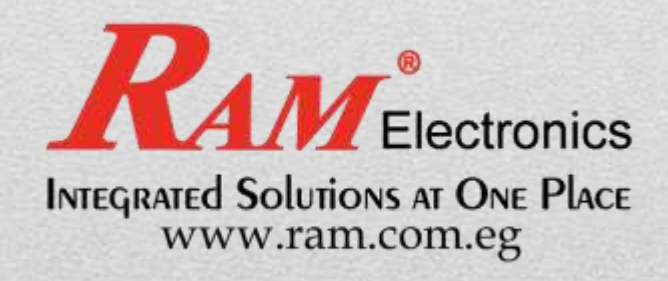

5/13/2013

#### Contents

- 1. Introduction
- 2. Circuit Connection
- 3. Modes of operation
  - 3.1. AT command mode
  - 3.2. Connection and Pairing modes
- 4. General procedures to setup the Bluetooth module for communication
- 5. Applications RATED SOLUTIONS AT ONE PLACE
  - 5.1. Communication between two Arduinos through two Bluetooth Modules
  - 5.2. Communication between Arduino and Laptop through Bluetooth Module

and Laptop Bluetooth

Appendix

1

©Copy righted for EMAR

#### **1. Introduction**

This serial Bluetooth module can work as either **master or slave.** It is composed of the BC417 Bluetooth chip put on a PCB optimized for working with Arduino boards. However, it can be used with any microcontroller. The communication between the module and any microcontroller is done via serial communication. The data rate of the communication is configurable via special commands sent to the module.

#### Features:

- Use BC417 popular Bluetooth chip, Bluetooth V2.0 Protocol standard and Mac layer IC with Serial Communications.
- Serial port operation voltage 3.3V
- Baud rate set at 9600, but you can change it with AT command
- Operation current, pairing at 30mA, after pairing is 8mA during communication
- Also can pair and communicate with laptop, laptop Bluetooth adapter, Bluetooth Shield on Arduino

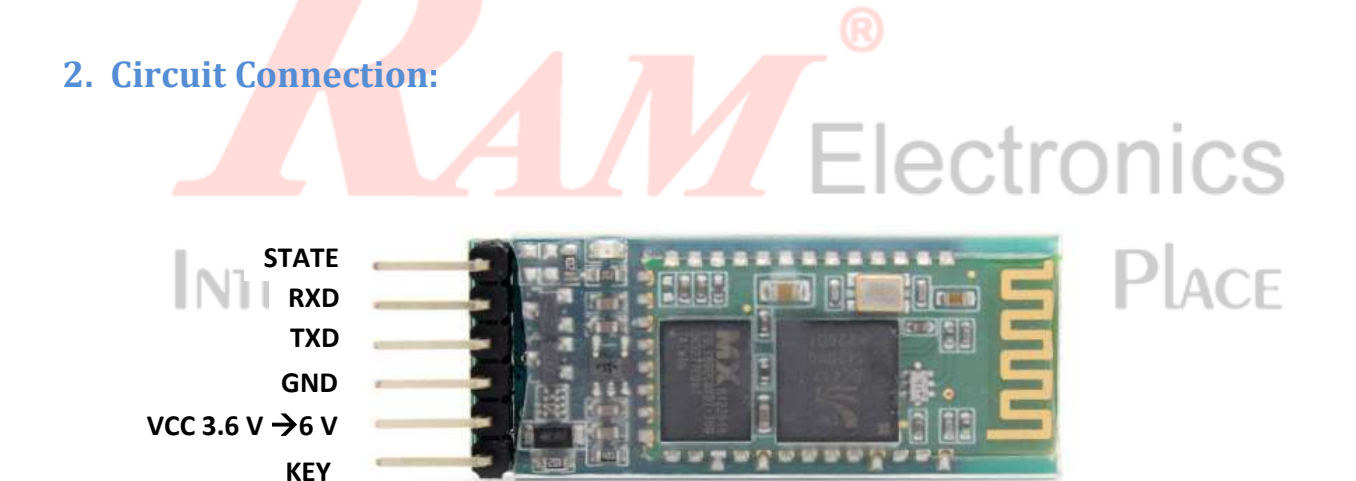

As shown in figure, the module contains six pins, explained as follows:

- VCC: input supply range from 3.6 V to 6 V (although the BC417 chip itself runs on 3.3V, but a regulator is used on the PCB to make its range from 3.6V to 6V).
- GND: ground.
- **RXD:** Serial RX, connected to the RX pin in the Arduino. The RX pin on Arduino can be the Hardware RX pin of the Arduino port or any port which is configured as a receiver using the Arduino serial software library.

2

Copy righted for EMAR

Electronics

- **TXD:** Serial TX, connected to the TX pin in the Arduino. The TX pin on Arduino can be the Hardware TX pin of the Arduino port or any port which is configured as a Transmitter using the Arduino serial software library.
- **KEY:** Connected to VCC before switching the module up (before connection of the power to the VCC).
- STATE: Not used.

#### 3. Modes of Operation

The Module has two modes of operation namely,

- AT Command Mode.
- Connection Mode.

The Modes could be distinguished by the LED blinking rate of the LED integrated on the Module board. This will be explained in detail in the discussion of each mode.

#### **3.1. AT Command Mode**

It is a mode of the module where a set of commands (AT Commands) are used to setup and configure the module.

In this mode, the module can't be detected by other Bluetooth Devices. All the Commands are sent to the module serially as a string. This string must be capital letters (case sensitive) and each command should be ended by "\r\n".

If the command is successfully understood by the module, the module will reply back with a response string usually contains the string "OK". Otherwise, the module returns back the error string "ERROR()" with a specific code that defines the type of this error (for more details see the Appendix).

Some commands may take parameters and others don't. Some Commands return parameters in the response string and others don't.

Commands could be classified as follows:

- Test Commands.
- Nearby Devices data inquiring Commands.

©Copy righted for EMAR

Bluetooth Transceiver RF ModuleWireless Serial TTL V1.05 Manual

- Module data inquiring Commands.
- Module Control and Configuration commands.

These are explained in detail below.

#### Test Commands

#### 1. Test

This command is used to test if the Module is responding.

|              | Command                                                                      | Response | Parameter |  |  |
|--------------|------------------------------------------------------------------------------|----------|-----------|--|--|
|              | AT                                                                           | ОК       | None      |  |  |
| <u>Exar</u>  | nple:                                                                        | ®        |           |  |  |
| Sent<br>"AT\ | Sent String:<br>"AT\r\n" Electronics                                         |          |           |  |  |
| Resp<br>"OK' | Response String:<br>"OK" INTEGRATED SOLUTIONS AT ONE PLACE<br>WWW.ram.com.eg |          |           |  |  |

#### 2. Reset

This command resets the module.

| Command  | Response | Parameter |
|----------|----------|-----------|
| AT+RESET | ОК       | None      |

#### Example:

Sent String:

"AT+RESET\r\n"

Bluetooth Transceiver RF Module Wireless Serial TTL V1.05 Manual

Response String:

"ОК"

#### Nearby Devices data inquiring Commands

#### 3. Get the remote Bluetooth device's name

The command returns back the name of any Bluetooth device that is paired with the module.

| Command                     | Response                                                      | Parameter                                                                                   |
|-----------------------------|---------------------------------------------------------------|---------------------------------------------------------------------------------------------|
| AT+RNAME? <param1></param1> | 1. +NAME: <param2> OK<br/>success<br/>2. FAILfailure</param2> | Param1: Remote<br>Bluetooth device<br>address<br>Param2: Remote Bluetooth<br>device address |

## Example: INTEGRATED SOLUTIONS AT ONE PLACE

Assume the address of the paired device is aa:bb:cc:dd:ee:ff and its name is "RAM"

Sent String:

"AT+ RNAME?aabb,cc,ddeeff\r\n"

Response String:

"+RNAME:RAM OK"

5

©Copy righted for EMAR

ectronics

#### 4. Get the Bluetooth address of most recently used paired device

| Command  | Response             | Parameter                                                                    |
|----------|----------------------|------------------------------------------------------------------------------|
| AT+MRAD? | + MRAD : <param/> OK | Param: the Bluetooth address<br>of the most Recently<br>authenticated device |

#### Example:

Sent String

"AT+MRAD?\r\n"

**Response String:** 

"+MRAD:aa:bb:cc:dd:ee:ff OK"

#### 5. Inquire Bluetooth device

This command scans the area and returns back the addresses for all the detected devices. Note that, the module should be in the "PAIRABLE" state. It is worth mentioning that this command is used also to set the module to the "PAIRABLE" state (when issued for the first time).

#### vww.ram.com.eg

| Command | Response                                                     | Parameter                 |
|---------|--------------------------------------------------------------|---------------------------|
|         | +INO:                                                        | Param1: Bluetooth address |
| AT+INQ  | <param1>,<param2>,<param3><br/>OK</param3></param2></param1> | Param2: device type       |

#### Example:

Sent String

"AT+INQ \r\n"

Response String:

6

©Copy righted for EMAR

"+INQ:aa:bb:cc:dd:ee:ff

+INQ:11:22:33:44:55:66 +INQ:zz:xx:yy:rr:ss:ww

OK"

#### Module data inquiring Commands

#### 6. Get the Module version

|                   | Command                                         | Response           | Parameter             |  |
|-------------------|-------------------------------------------------|--------------------|-----------------------|--|
|                   | ۵T+\/FRSION?                                    | +VERSION: <param/> | Param: Version number |  |
|                   |                                                 | ОК                 |                       |  |
| Exa<br>Ser<br>" A | ent String Electronics                          |                    |                       |  |
| Re:               | Response String: EGRATED SOLUTIONS AT ONE PLACE |                    |                       |  |
| +\<br>OK          | www.ram.com.eg                                  |                    |                       |  |

#### 7. Set/ inquire device's name

| Command           | Response           | Parameter                    |
|-------------------|--------------------|------------------------------|
| AT+NAME= <param/> | ОК                 |                              |
|                   | 1. +NAME: <param/> | Param: Bluetooth device name |
| AT+NAME?          | OKsuccess          | Default: "HC-05"             |
|                   | 2. FAILfailure     |                              |

Bluetooth Transceiver RF ModuleWireless Serial TTL V1.05 Manual

www.EMARsociety.com

©Copy righted for EMAR

7

#### Example:

To set the name:

Sent String:

"AT+NAME=EMAR\r\n"

**Response String:** 

"OK"

#### Ask for the name:

Sent String:

"AT+NAME?\r\n"

Response String:

"+NAME: EMAR

OK"

# Electronics

## 8. Set/Inquire- passkey ATED SOLUTIONS AT ONE PLACE

| Command           | Response                | Parameter       |
|-------------------|-------------------------|-----------------|
| AT+PSWD= <param/> | ОК                      | Param: passkey  |
| AT+ PSWD?         | + PSWD : <param/><br>OK | Default: "1234" |

9. Delete all paired devices in the pair list

| Command  | Response | Parameter |
|----------|----------|-----------|
| AT+RMAAD | ОК       | None      |

Copy righted for EMAR

Bluetooth Transceiver RF Module Wireless Serial TTL V1.05 Manual

#### 10. Get the work status of Bluetooth module

| Command   | Response                | F                                                                                                    | Parameter                                                                                                    |
|-----------|-------------------------|----------------------------------------------------------------------------------------------------|----------------------------------------------------------------------------------------------------|
| AT+STATE? | + STATE: <param/><br>OK | Param: work statu<br>Return value:<br>"INITIALIZED"<br>"READY"<br>"PAIRABLE"<br>"PAIRED"<br>"INQUIRING"<br>"CONNECTING"<br>"CONNECTED"<br>"DISCONNECTED" | s of module<br>initialized status<br>ready status<br>pairable status<br>paired status<br>inquiring status<br>connecting status<br>connected status<br>disconnected status<br>unknown status |

## INTEGRATED SOLUTIONS AT ONE PLACE 11. Get module Bluetooth address/VW.ram.com.eg

| Command  | Response              | Parameter                |
|----------|-----------------------|--------------------------|
| AT+ADDR? | +ADDR: <param/><br>OK | Param: Bluetooth address |

Example:

Module Bluetooth address: 12: 34: 56: ab: cd: ef

Sent String:

"AT+ADDR?\r\n"

Response String:

Bluetooth Transceiver RF Module Wireless Serial TTL V1.05 Manual

©Copy righted for EMAR

9

"+ADDR:1234:56:abcdef

OK"

#### **12.** Set/inquire device type

A class of a Bluetooth module determines whether this module is part of a laptop, cellular phone, headset...etc.

Each class has a defined value to identify it (refer to the appendix no. 2 in this <u>datasheet</u> for more details).

| Command            | Response            | Parameter                                                  |  |
|--------------------|---------------------|------------------------------------------------------------|--|
| AT+CLASS= <param/> | ОК                  | Param: device type.                                        |  |
|                    |                     | byte parameter indicates the device type and what type can |  |
|                    | 1 + CLASS: <param/> | be supported.                                              |  |
| AT+ CLASS?         | OKsuccess           | Default: 0                                                 |  |
|                    |                     | More information is provided in                            |  |
|                    | 2. FAILfailure      | this <u>datasheet</u> .                                    |  |
| www.ram.com.eo     |                     |                                                            |  |

#### 13. Delete paired device in the Bluetooth pair list

| Command            | Response | Parameter                          |
|--------------------|----------|------------------------------------|
| AT+RMSAD= <param/> | ОК       | Param: Bluetooth device<br>address |

#### 14. Seek the paired device in the Bluetooth pair list

| Command                      | Response       | Parameter               |
|------------------------------|----------------|-------------------------|
|                              | 1. OKsuccess   | Param: Bluetooth device |
| AI+FSAD= <pdidiii></pdidiii> | 2. FAILfailure | address                 |

Bluetooth Transceiver RF Module Wireless Serial TTL V1.05 Manual

#### Module Control and Configuration commands

#### 15. Restore default status

| Command | Response | Parameter |
|---------|----------|-----------|
| AT+ORGL | ОК       | None      |

#### The parameters of default status:

- Device type: 0
- Inquire code: 0x009e8b33
- Module work mode: Slave Mode
- Connection mode: Connect to the Bluetooth device specified
- Serial parameter: Baud rate: 38400 bits/s; Stop bit: 1 bit; Parity bit: None.
- Passkey: "1234"
- Device name: "H-C-2010-06-01"

# 16 Set/inquire module role

## 16. Set/ inquire module role Solutions AT ONE PLACE

| Command           | Response            | Parameter         |
|-------------------|---------------------|-------------------|
| AT+ROLE= <param/> | ОК                  | Param:            |
|                   |                     | 0 Slave role      |
|                   | + ROLE: <param/> OK | 1 Master role     |
| AI+ ROLE?         |                     | 2 Slave-Loop role |
|                   |                     | Default: 0        |

Bluetooth Transceiver RF Module Wireless Serial TTL V1.05 Manual

©Copy righted for EMAR

#### 17. Set/ Inquire- serial parameter

| Command                    | Response | Parameter                  |
|----------------------------|----------|----------------------------|
| AT+UART= <param/> ,<       | OK       | Param1: baud rate( bits/s) |
| Param2>, <param3></param3> | UK       | The value (Decimal) should |
|                            |          | be one of the following:   |
|                            |          | 4800                       |
|                            |          | 9600                       |
|                            |          | 19200                      |
|                            |          | 38400                      |
|                            |          | 57600                      |
|                            |          | 115200                     |
|                            |          | 23400                      |
|                            |          | 460800                     |
|                            |          | 921600                     |
|                            |          | 1382400                    |
|                            |          | Param2:stop bit:           |
|                            |          | 01 bit                     |
|                            |          | 12 bits                    |
|                            |          | Param3: parity bit:        |
|                            |          | 0None                      |
|                            |          | 1Odd parity                |
|                            |          | 2Even parity               |
|                            |          | Delete: 9600, 0, 0         |
|                            |          |                            |

Bluetooth Transceiver RF Module Wireless Serial TTL V1.05 Manual

Copy righted for EMAR

12

#### 18. Set/ Inquire - connection mode

| Command            | Response | Parameter                   |
|--------------------|----------|-----------------------------|
| AT+CMODE= <param/> | ОК       | Param:                      |
|                    |          | 0connect the module to      |
|                    |          | the specified Bluetooth     |
|                    |          | address. (Bluetooth         |
|                    |          | address can                 |
|                    |          | 1connect the module to      |
|                    |          | any address                 |
|                    |          | (The specifying address has |
|                    |          | no effect for this mode.)   |
|                    |          | 2Slave-Loop                 |
|                    |          | Default connection mode: 0  |

# 19. Initialize the SPP profile libed Solutions at One Place

| Command | Response       | Parameter |
|---------|----------------|-----------|
|         | 1. OKsuccess   | None      |
| AITINII | 2. FAILfailure | None      |

#### 20. Inquire Bluetooth device

Used for changing the state of the module from "INTIALIZED" to "PAIRABLE". Entering this state enables the module to scan for the addresses of the nearby Bluetooth devices using the same command again as we stated in the command number 5 above.

©Copy righted for EMAR www.EMARsociety.com

| Command | Response                                              | Parameter                 |
|---------|-------------------------------------------------------|---------------------------|
|         |                                                       | Param1: Bluetooth address |
| 47.1010 | <param1>,<param2>,<param3></param3></param2></param1> | Param2: device type       |
| AI+INQ  | ОК                                                    | Param3: RSSI signal       |
|         |                                                       | intensity                 |

#### Example:

Sent string

"AT+INQ \r\n"

Response string

"OK"

## Electronics

 $\rho\sigma$ 

#### 21. Set pair

Allows the module enter the "PAIRED" state with another Bluetooth device.

# Command Response Parameter AT+PAIR=<Param1>,<Param2> 1. OK----success of remote device 2. FAIL----failure Param2: limited time connection (second) connection (second)

#### Example

Make pair with the remote Bluetooth device( address:12:34:56:ab:cd:ef), the limited time is 20s. Sent string

"AT+PAIR=1234,56,abcdef,20\r\n"

©Copy righted for EMAR

Bluetooth Transceiver RF Module Wireless Serial TTL V1.05 Manual

14

#### Response string

"OK"

#### 22. Connect device

This makes the device enter the "CONNECTED" state, where any serial data imposed on the transmitter pin is transmitted immediately.

| Command                                                                             | Response       | Parameter                |  |  |
|-------------------------------------------------------------------------------------|----------------|--------------------------|--|--|
|                                                                                     | 1. OKsuccess   | Param: Bluetooth address |  |  |
| AI+LINK- <pdidili2< td=""><td>2. FAILfailure</td><td>remote device</td></pdidili2<> | 2. FAILfailure | remote device            |  |  |

The previous commands are the most important and frequently used. For more commands refer to the <u>datasheet</u>.

#### The detection of the AT mode according to the LED blinking rate

You can detect the device in AT mode by noticing that the LED is blinking slowly and it keeps on for long time intervals as shown in figure.

ΔΤ

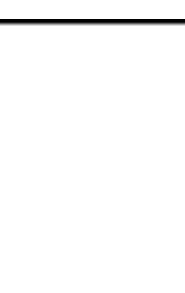

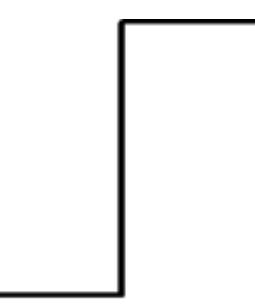

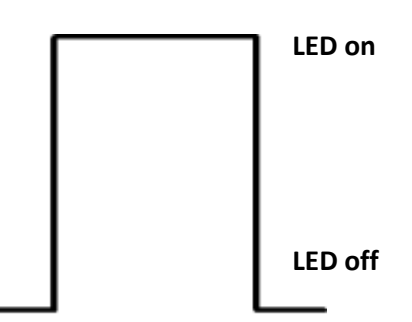

LED blinking pulses of AT mode

Bluetooth Transceiver RF ModuleWireless Serial TTL V1.05 Manual

Copy righted for EMAR

#### 3.2. Connection Mode

The connection mode passes by three stages.

#### 1. "PAIRABLE" state

This state prepares for the real connection between the Module and any Bluetooth devices and detected by noticing the fast blinking rate of the LED as shown in figure below.

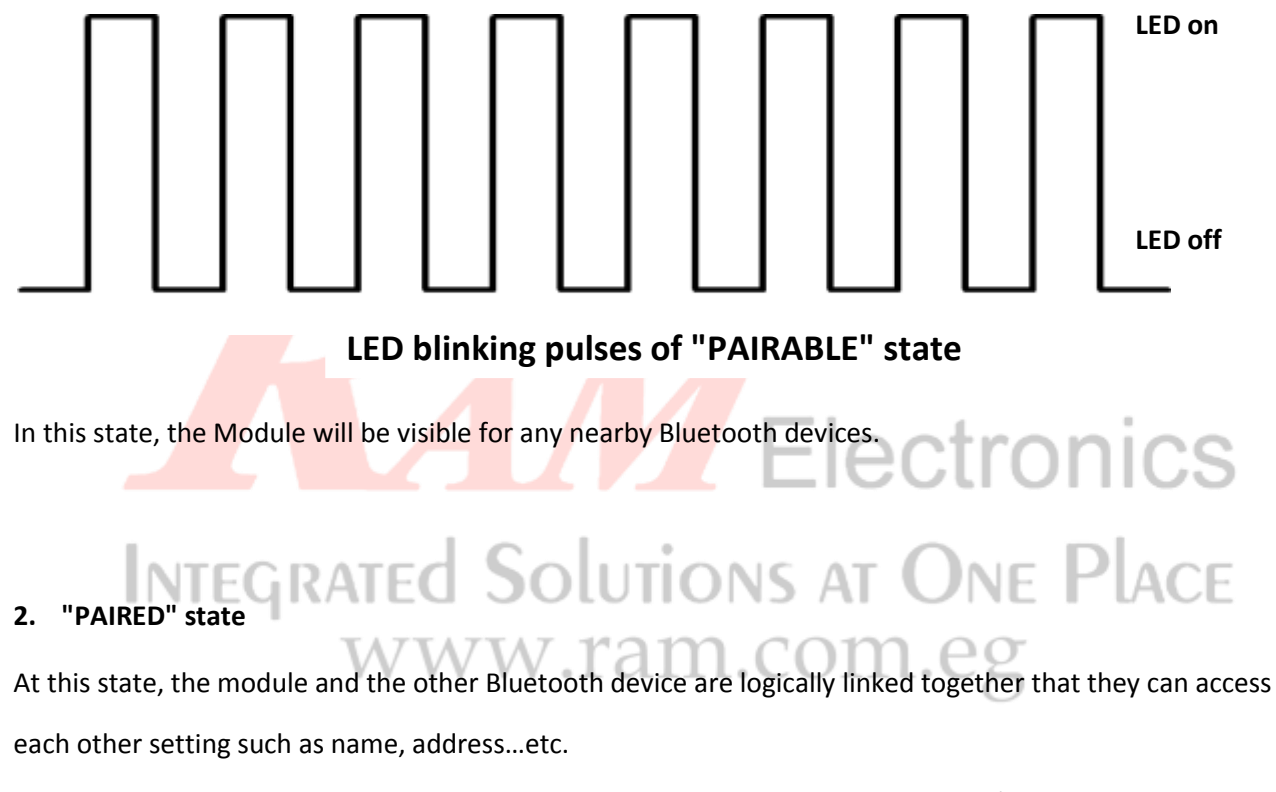

The Module and the other device can't however have a real communication (Send/Receive data to each other).

The state could be detected by the LED blinking rate as the figure shown below.

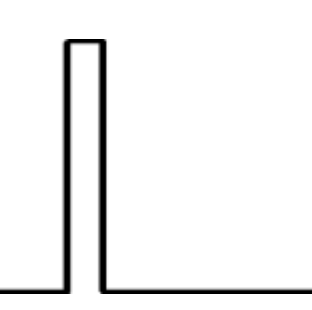

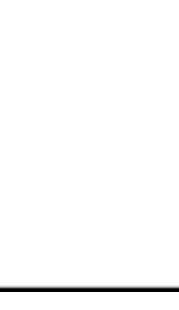

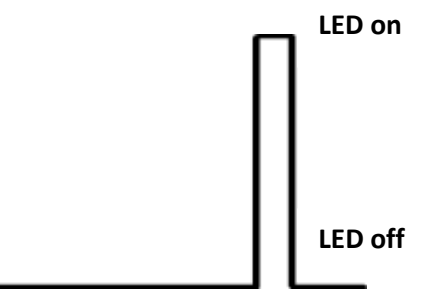

LED blinking pulses of "PAIRED" state

©Copy righted for EMAR

#### 3. "CONNECTED" state

In this state, the Module and the other device can have a real communication (Send/Receive data to each other).

The state could be detected by the LED blinking rate as the figure shown below.

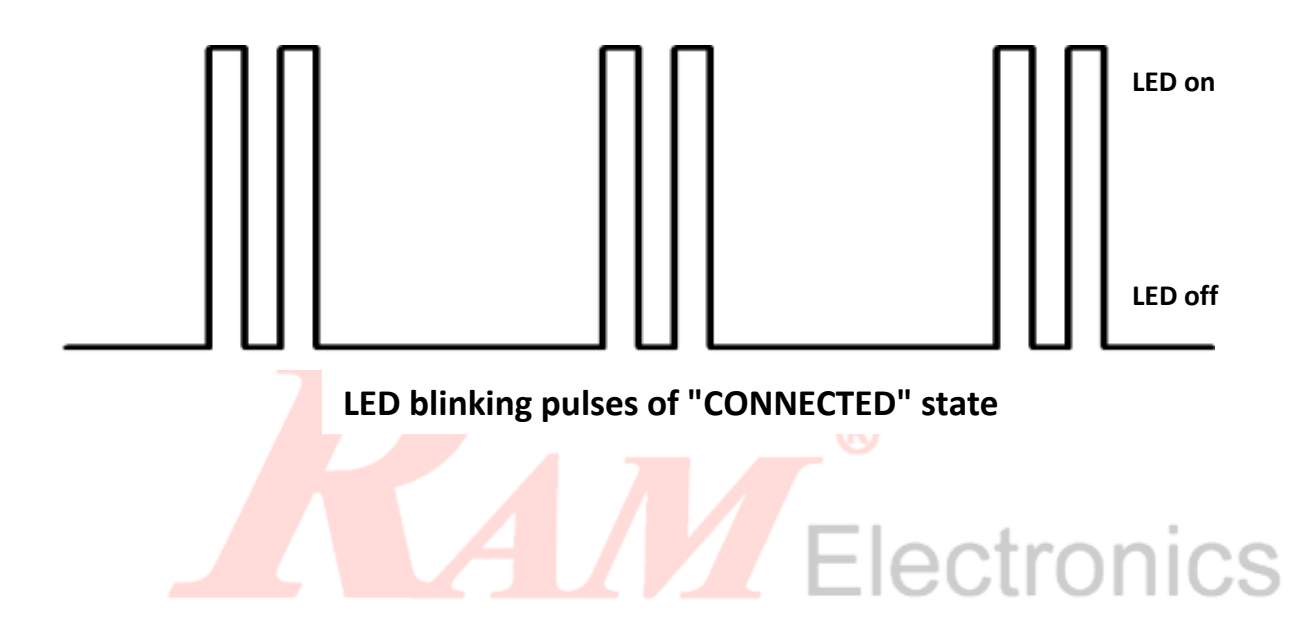

#### 4. General procedures to setup the Bluetooth module for communication:

The following steps are used as a guide to establish your own communication between two Arduino boards or an Arduino board and another Bluetooth device.

- 1) Connect the Bluetooth module to the Arduino as follows:
  - Connect the "KEY" pin to the "VCC" pin and connect them together to the 5V pin on the Arduino. Connect the ground pin also.
  - Connect the "RX" pin to the Rx pin on the Arduino (or any other I/O pin configured as a software serial Rx pin).
  - Connect the "TX" pin to the Tx pin on the Arduino (or any other I/O pin configured as a software serial Tx pin).

©Copy righted for EMAR

ectronics

- 2) After the module is connected and powered up, it is working in the AT command mode. You can change the settings of the module like its name, password key, and the communication baud rate.
- 3) Set the module to the "PAIRABLE" state to enable it to start to communicate with other Bluetooth devices. This is done by calling the two commands "AT+INIT" and "AT+INQ" respectively.
- 4) The device is then in "PAIRABLE" state. This enables any other device to pair or to connect to the module. It also enables the module to pair or connect to other Bluetooth modules. Use the "AT+INQ" command again to search for the nearby devices addresses.
- 5) After you pick up the address of the device you want your module to pair or connect with, use the "AT+PAIR" or "AT+LINK" command along with this address to pair or to connect to the device respectively.
- 6) After using the "AT+LINK" command, the module is now connected and any serial data imposed on the transmitter will be sent directly via Bluetooth. Develop your program on the Arduino that will send and/or receive the data. The communication is now seen like an ordinary serial communication.

## 5. Applications RATED SOLUTIONS AT ONE PLACE

#### 5.1. Communication between two Arduinos through two Bluetooth Modules

The following code implements the communication between two Arduino boards using two Bluetooth modules, one configured as master and the other is configured as a slave. The initialization made for both the master and the slave is similar except for the command which determine the role of the Bluetooth module (master or slave).

The code main body (loop function) contains two sections, one is used in the master device and the other is used for the slave device. When you are uploading the program on the master comment the section specified for the slave and vice versa.

The following tips are to be followed:

- 1) Initialization cannot be done unless the device is in the AT mode, with the LED blinking rate is slow.
- 2) In the initialization phase as you will see in the following code, you must issue the "AT+INIT" command before issuing either "AT+INQ" command (which sets the module to "PAIRABLE" state) or "AT+ROLE" command (which sets the device is master or slave), or the "AT+CMODE" command.

Copy righted for EMAR

- 3) The "AT+INQ" is usually used twice. The first one is to set the device to the "PAIRABLE" state where it can pair or connect with other Bluetooth devices. The second one is according to the user's need, where it gives the user back the available nearby Bluetooth devices' addresses. The user chooses the appropriate one to communicate with or to pair with.
- 4) The pairing is totally different from connection. Pairing binds the two Bluetooth devices so as to be seen to each other and exchange their settings data such as names and addresses. But full connection enables the two devices to transmit and receive the user's data (files, images...etc.).

```
#include<SoftwareSerial.h>
#define RxD 6
#define TxD 7
SoftwareSerial BT(RxD,TxD);
void setup()
{
    Serial.begin(9600);
    BT.begin(38400);
    delay(1000);
    initialize_bluetooth();
    //connecting to the bluetooth device with the address "00:12:11:17:02:10"
    /*Note that this command cannot be issued unless the module is in pairable state,
    in other words, the "AT+INIT" then the "AT+INQ" commands should be first issued in order.
    It worth mentioning that this is done in the initialization function*/
    BT.print("AT+LINK=0012,11,170210\r\n"); //This command used only in one of the two devices
```

/\*Note that the address of the device which we want to connect to can be got using the "AT+INQ" command. Then the response string will be on the form: "+INQ:00:12:11:17:02:10,xx,yy". The address string can be then extracted from the response string by some simple code manipulation and then used in the "AT+LINK" command to establish the connection. For more information about string operations in Arduino, please consult the Arduino reference.\*/

delay(1000);

©Copy righted for EMAR

Bluetooth Transceiver RF ModuleWireless Serial TTL V1.05 Manual

```
void loop()
{
 //Simple code for the master sending a message to the slave
 //transmitting data to the slave
 BT.print("Hello from Emar to RAM!\r\n");
 BT.flush();
               //this makes the code stops untill all serial data finish transmission
 delay(500);
 //waiting for the slave response and print the response on the serial monitor
  while(1)
  {
   if(BT.available()>0)
   {
     print bt response();
    break;
   }
  }
  /*
  //Simple code for the slave receiving a message from the master and then responding back
  //receiving data from the master by the slave
  while(1)
   if(BT.available()>0)
  print_bt_response();
```

Copy righted for EMAR

20

Bluetooth Transceiver RF Module Wireless Serial TTL V1.05 Manual

```
break;
 //responding back to the master
 BT.print("Hello from RAM to Emar!\n");
 BT.flush(); //this makes the code stops untill all serial data finish transmission
 delay(500);
 */
//****
                      //Function that reads BT received data and returns 1 if successfull and 0 otherwise
               *****
//*************
int print bt response()
{
 int response;
 char out,outprev = '$';
 while(BT.available()>0)
 {
   out = (char)BT.read();
   Serial.print(out);
   if ((outprev == 'O') && (out == 'K'))
   {
    Serial.print("\n");
    response = 1;
    return response;
   }
   outprev = out;
```

Bluetooth Transceiver RF Module Wireless Serial TTL V1.05 Manual

21

```
response = 0;
 return response;
                           _____
//****
//Initializing the bluetooth and put it into the pairable state to be ready for connection
//*********
void initialize bluetooth()
{
 int flag=2;
 delay(500);
 //restore default status
 BT.print("AT+ORGL\r\n");
 flag = print_bt_response();
 delay(500);
 if(flag == 1)
  {
   Serial.print("Module default settings restored ... Success(1) \n\n");
  }
 else if(flag == 0)
  {
   Serial.print("Failed(1)\n\n");
 }
 flag = 2;
 //set bt name as "Emar"
 BT.print("AT+NAME=Emar\r\n");
```

Copy righted for EMAR

22

Bluetooth Transceiver RF ModuleWireless Serial TTL V1.05 Manual

```
flag = print bt response();
 delay(500);
 if(flag == 1)
  {
   Serial.print("Module took new name ... Success(2)\n\n");
  }
 else if(flag == 0)
  {
   Serial.print("Failed(2)\n\n");
 }
 flag = 2;
//set pin code (should be the same for the master and slave for establishing //connection)
 BT.print("AT+PSWD=1234\r\n");
 flag = print_bt_response();
 delay(500);
 if(flag == 1)
  {
   Serial.print("Module took new password ... Success(3)\n\n");
  }
 else if(flag == 0)
  {
   Serial.print("Failed(3)\n\n");
  }
 flag = 2;
 delay(1000);
 //initialize spp profile lib (should be issued before issuing the next command)
 BT.print("AT+INIT\r\n");
 flag = print_bt_response();
```

©Copy righted for EMAR

Bluetooth Transceiver RF ModuleWireless Serial TTL V1.05 Manual

```
delay(1000);
 BT.print("AT+INIT\r\n");
 flag = print_bt_response();
 delay(1000);
 if(flag == 1)
  {
   Serial.print("Module spp profile lib initialized ... Success(4)n^{n};
  }
 else if(flag == 0)
  {
   Serial.print("Failed(4)\n\n");
 }
 flag = 2;
//set to pairable state (to be seen by other bluetooth devices and to be ready for
 BT.print("AT+INQ\r\n");
 flag = print_bt_response();
 delay(500);
 if(flag == 1)
  {
   Serial.print("Module inquirable (set to pairable state) ... Success(5)\n\n");
 }
 else if(flag == 0)
  {
   Serial.print("Failed(5)\n\n");
 }
 flag = 2;
 //if you want to set bt to be master, then "AT+ROLE=1" \,
 //if you want to set bt to be slave, then "AT+ROLE=0"
 BT.print("AT+ROLE=1\r\n"); //set as master here
```

Bluetooth Transceiver RF Module Wireless Serial TTL V1.05 Manual

```
flag = print_bt_response();
delay(500);
if(flag == 1)
{
    Serial.print("Module role set to master ... Success(6)\n\n");
}
else if(flag == 0)
{
    Serial.print("Failed(6)\n\n");
}
flag = 2;
}
```

### 5.2. Communication between Arduino and Laptop through Bluetooth Module and Laptop Bluetooth

The connection between the Module and the Laptop Bluetooth could be done easily as the connection between any two Bluetooth devices. Note that if you are going to setup the communication between the Bluetooth module and your laptop Bluetooth, you must first put the module into the "PAIRABLE" state using the procedures and codes used in the previous section. This enables the module to be seen and paired or connected by the laptop Bluetooth.

After setting up your Bluetooth module and making your program on the Arduino that will send/receive the data, the following steps are to be done on your laptop to connect to the Bluetooth module.

Do not forget that you also must make first the program that will send/receive the data on your laptop. This program can be made using any programming language or MATLAB. The program will send/receive the data to be sent/received by the laptop Bluetooth via the COM port specified for the Bluetooth on your laptop. In the following example we send/receive those data using a simple application which you can download from many sites called "serial port monitor". The serial port monitor acts as a hyperterminal that enables the user to see the received data on any COM port and send any characters to any COM port.

Bluetooth Transceiver RF ModuleWireless Serial TTL V1.05 Manual

All steps are shown below:

©Copy righted for EMAR

#### 1. search for the Bluetooth Devices

|                                                                                                    | 2 2                |      |      |        |           |
|----------------------------------------------------------------------------------------------------|--------------------|------|------|--------|-----------|
| Select a wireless device to pair with th                                                                                                    | is computer        |      |      |        |           |
| Name                                                                                                    |                    |      |      | _      |           |
| Module<br>Bluetooth                                                                                                    | Emar<br>Bluetooth  |      |      |        |           |
| 5-38                                                                                                    |                    |      |      |        |           |
|                                                                                                    |                    |      |      |        |           |
|                                                                                                    |                    |      |      |        |           |
|                                                                                                    |                    |      |      |        |           |
|                                                                                                    |                    |      |      |        |           |
|                                                                                                    |                    |      |      |        |           |
|                                                                                                    |                    |      |      |        |           |
| What should I do if Windows hasn't disco                                                                                                    | overed my device?  |      |      |        |           |
|                                                                                                    |                    |      |      |        |           |
|                                                                                                    |                    |      | Next | Cancel |           |
|                                                                                                    | <u></u>            |      |      |        |           |
|                                                                                                    |                    |      |      | ates   | s in i    |
|                                                                                                    |                    |      | Ele  | ctro   | oni       |
| nter the pairing code                                                                                                    |                    |      | Ele  | ctro   | oni       |
| nter the pairing code                                                                                                    |                    |      |      |        | Dni<br>Pl |
| nter the pairing code                                                                                                    |                    |      |      |        | ni<br>Pl  |
| nter the pairing code<br>r with a wireless device<br>Pair with a wireless device                                                                                                    |                    |      |      |        | ni<br>Pl  |
| nter the pairing code<br>r with a wireless device<br>Pair with a wireless device<br>Enter the pairing code for the device                                                                                                    |                    |      |      |        | ni<br>Pl  |
| nter the pairing code<br>r with a wireless device<br>Pair with a wireless device<br>Enter the pairing code for the device<br>This will verify that you are pairing with t                                                                                                    | he correct device. |      |      |        | ni<br>Pl  |
| nter the pairing code<br>with a wireless device<br>Pair with a wireless device<br>Enter the pairing code for the device<br>This will verify that you are pairing with t                                                                                                    | he correct device. | TION | =le  |        | ni<br>Pl  |
| nter the pairing code<br>with a wireless device<br>Pair with a wireless device<br>Enter the pairing code for the device<br>This will verify that you are pairing with t                                                                                                    | he correct device. |      |      |        | Pl        |
| nter the pairing code<br>with a wireless device<br>Pair with a wireless device<br>Enter the pairing code for the device<br>This will verify that you are pairing with t                                                                                                    | he correct device. |      |      |        | ni<br>Pl  |
| nter the pairing code<br>with a wireless device<br>Pair with a wireless device<br>Enter the pairing code for the device<br>This will verify that you are pairing with t<br>1234<br>The code is either displayed on your devi<br>information that came with the device. If                                                 | he correct device. |      |      |        | ni<br>Pl  |
| nter the pairing code<br>with a wireless device<br>Pair with a wireless device<br>Enter the pairing code for the device<br>This will verify that you are pairing with t<br>1234<br>The code is either displayed on your devi<br>information that came with the device. If<br>create your own pairing code, enter it he    | he correct device. |      |      |        | ni<br>Pl  |
| nter the pairing code<br>r with a wireless device<br>Pair with a wireless device<br>Enter the pairing code for the device<br>This will verify that you are pairing with t<br>1234<br>The code is either displayed on your devi<br>information that came with the device. If<br>create your own pairing code, enter it her | he correct device. |      |      |        | ni<br>Pl  |
| nter the pairing code<br>with a wireless device<br>Pair with a wireless device<br>Enter the pairing code for the device<br>This will verify that you are pairing with t<br>1234<br>The code is either displayed on your devi<br>information that came with the device. If<br>create your own pairing code, enter it her   | he correct device. |      |      |        | ni<br>Pl  |
| nter the pairing code<br>with a wireless device<br>Pair with a wireless device<br>Enter the pairing code for the device<br>This will verify that you are pairing with t<br>1234<br>The code is either displayed on your devi<br>information that came with the device. If<br>create your own pairing code, enter it he    | he correct device. | Emar |      |        | ni<br>Pl  |
| nter the pairing code<br>r with a wireless device<br>Pair with a wireless device<br>Enter the pairing code for the device<br>This will verify that you are pairing with t<br>1234<br>The code is either displayed on your devi<br>information that came with the device. If<br>create your own pairing code, enter it he  | he correct device. | Emar |      |        | ni<br>Pl  |

Bluetooth Transceiver RF Module Wireless Serial TTL V1.05 Manual

www.EMARsociety.com

26

Copy righted for EMAR

#### 3. the Bluetooth COM ports will be viewed

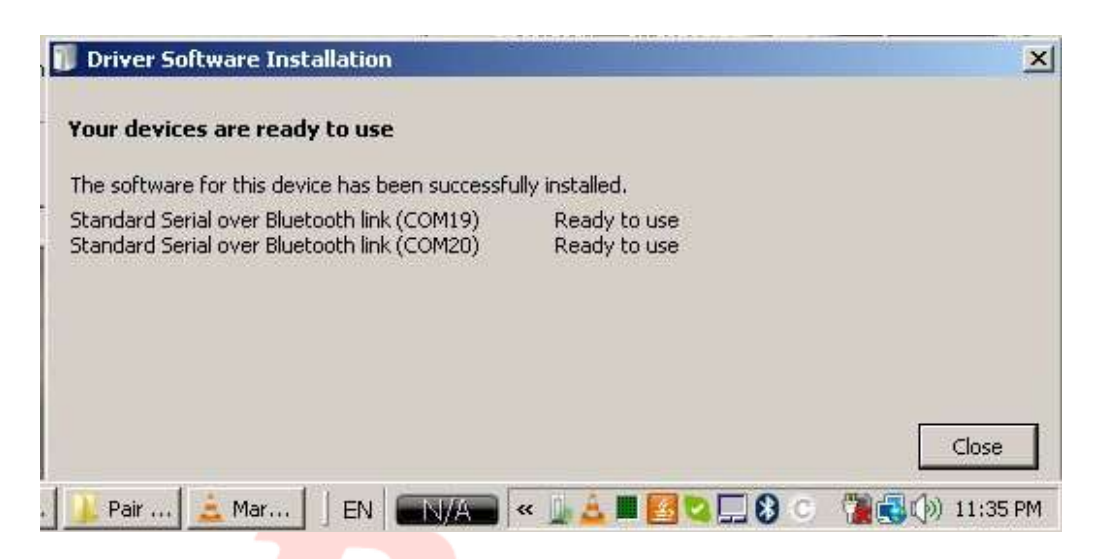

4. Use any Serial Port Monitor software (we use the program called tera term), adust it's Baud rate from 9600 to 38400

|                       |                  |                                       |   | 1         |          |
|-----------------------|------------------|---------------------------------------|---|-----------|----------|
| 💆 Tera Term - [disco  | nnected] VT      |                                       |   | -   =   × |          |
| File Edit Setup Cor   | trol Window Help |                                       |   |           | 00       |
|                       |                  |                                       |   |           |          |
|                       |                  |                                       |   |           |          |
|                       |                  |                                       |   |           | ACE      |
|                       |                  |                                       |   |           |          |
|                       |                  |                                       |   |           |          |
|                       |                  |                                       |   |           |          |
|                       |                  |                                       |   |           |          |
|                       |                  |                                       |   |           |          |
|                       |                  |                                       |   |           |          |
|                       |                  |                                       |   |           |          |
| Tera Term: Serial por | t setup          |                                       | × |           |          |
|                       |                  | 2                                     |   |           |          |
| Port:                 | СОМЗ 于           | ок                                    |   | -1        |          |
| Baud rate:            | 38400 🔻          |                                       |   |           |          |
| Data:                 | 8 hit            | Cancel                                |   |           |          |
| Data.                 |                  |                                       |   |           |          |
| Parity:               | none 💌           | i i i i i i i i i i i i i i i i i i i |   |           |          |
| Stop:                 | 1 bit 👻          | Help                                  |   |           |          |
| Flow one              |                  |                                       |   |           |          |
| FIOW COIL             |                  |                                       |   |           |          |
| – Transmit de         | lav              |                                       |   |           |          |
|                       |                  |                                       |   |           |          |
| U Ms                  | sectonar lo u    | isequine                              |   |           | <b>•</b> |
|                       |                  |                                       |   |           |          |
|                       |                  |                                       |   |           |          |

Copy righted for EMAR

27

Bluetooth Transceiver RF Module Wireless Serial TTL V1.05 Manual

| Terra Types (Antonetteri) VI                                                                           | LDX                |             |
|----------------------------------------------------------------------------------------------------|--------------------|-------------|
| Tera Terms New connection  TCPMP Host ImyboxLasample.co  P History Service: C Tetaet C SSH SSH C Other | m                  |             |
| Serial Port COM19: Standard 5                                                                          | fratacal: UNSPEC - |             |
| OK Cancel                                                                                              | Help               | <u></u>     |
| CDM19:38400baud - Tera Term V<br>File Edit Setup Control Window H<br>Hello from RAM to Emar!           | elp                | I ONE Place |
|                                                                                                    |                    | ireless Se  |
| Tera Term: Broadcast command                                                                           |                    |             |
| Hello from Emar to RAM!                                                                                | Submi              | t D         |
| History C CRLF                                                                                         | CR CLF             |             |
| Send to this process only                                                                              | Realtime mode      |             |
|                                                                                                    |                    | oth Trans   |
|                                                                                                    |                    |             |

5. connect the Serial Monitor to the Bluetooth COM port (COM port 19 in our case)

www.EMARsociety.com

28

©Copy righted for EMAR

#### Appendix

#### Introduction of AT command error code:

The Bluetooth module provides a very useful feature that eases programming it. This feature is the AT command error codes. The module returns those codes to the user in cases of wrong AT commands are sent to the module or when an AT command is incorrectly used. Each code represents a specific error. This makes debugging the code using to control the module much easier. The following table shows each error and its corresponding error code.

The form of error returned by the module is: ERROR:(error\_code)

| error code(He <mark>xadec</mark> imal) | Note                                                          |
|----------------------------------------|---------------------------------------------------------------|
| 0                                      | AT command error (i.e. the command used is not an AT command) |
| 1                                      | Default result                                                |
| 2                                      | PSKEY write error                                             |
| 3                                      | Too long length of device name (more than 32 bytes).          |
| NT <sup>4</sup> GRAT                   | No device name TIONS AT ONE PLACE                             |
| 59101                                  | Bluetooth address: NAP is too long.                           |
| 6 V                                    | Bluetooth address: UAP is too long.                           |
| 7                                      | Bluetooth address: LAP is too long.                           |
| 8                                      | No PIO number's mask                                          |
| 9                                      | No PIO number                                                 |
| A                                      | No Bluetooth devices.                                         |
| В                                      | Too length of devices                                         |
| С                                      | No inquire access code                                        |
| D                                      | Too long length of inquire access code                        |
| E                                      | Invalid inquire access code                                   |
| F                                      | The length of passkey is 0.                                   |
| 10                                     | Too long length of passkey (more than 16 bytes)               |
| 11                                     | Invalid module role                                           |

Bluetooth Transceiver RF Module Wireless Serial TTL V1.05 Manual

| 12 | Invalid baud rate                              |
|----|------------------------------------------------|
| 13 | Invalid stop bit                               |
| 14 | Invalid parity bit                             |
| 15 | Authentication device is not at the pair list. |
| 16 | SPP lib hasn't been initialized.               |
| 17 | SPP lib has been repeated initialization.      |
| 18 | Invalid inquire mode                           |
| 19 | Too long inquire time                          |
| 1A | No Bluetooth address                           |
| 18 | Invalid safe mode                              |
| 1C | Invalid encryption mode                        |

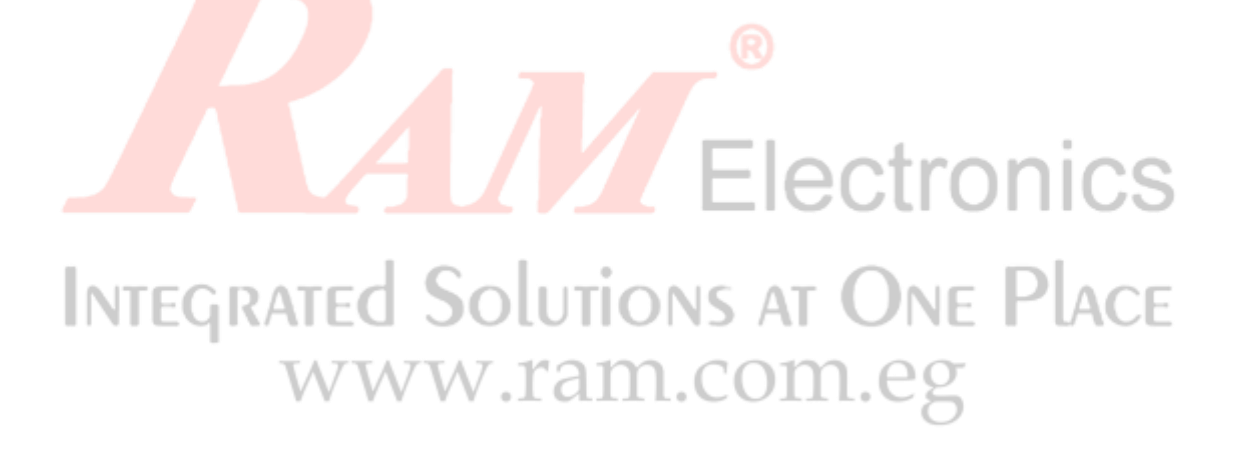

Bluetooth Transceiver RF Module Wireless Serial TTL V1.05 Manual

©Copy righted for EMAR www.EMARsociety.com